# Instrukcja odbierania srebra z pieca na wyspie gracza w Albion Online

Aby odebrać srebro z pieca znajdującego się na wyspie gracza, wykonaj następujące kroki:

#### 1. Wyszukaj wyspę gracza:

- Przejdź do miasta, w którym chcesz odebrać srebro.
- Wpisz nazwę wyspy gracza w oknie wyszukiwania wysp.
- Wybierz odpowiednią wyspę, do której chcesz się przenieść.

#### 2. Przenieś się na wyspę:

• Po wybraniu wyspy gracza, przenieś się na jej teren.

#### 3. Wejdź na teren wyspy:

• Po dotarciu na wyspę, udaj się do wnętrza wyspy, gdzie znajduje się NPC.

#### 4. Kliknij na piec (ikona małpki):

- Znajdź piec na wyspie jego ikona to obrazek małpki.
- Kliknij na piec, aby otworzyć interfejs odbioru srebra.

#### 5. Odbierz srebro:

• Kliknij czerwony przycisk **"Claim"**, aby rozpocząć proces odbioru srebra.

#### 6. Zarządzanie administracyjne:

• Po kliknięciu przycisku, wybierz opcję "Administration".

## 7. Wypłać srebro:

• Kliknij opcję "Withdraw", aby wypłacić zgromadzone srebro.

### 8. Zakończenie:

 Po wykonaniu powyższych kroków srebro zostanie pomyślnie wypłacone. Gotowe!

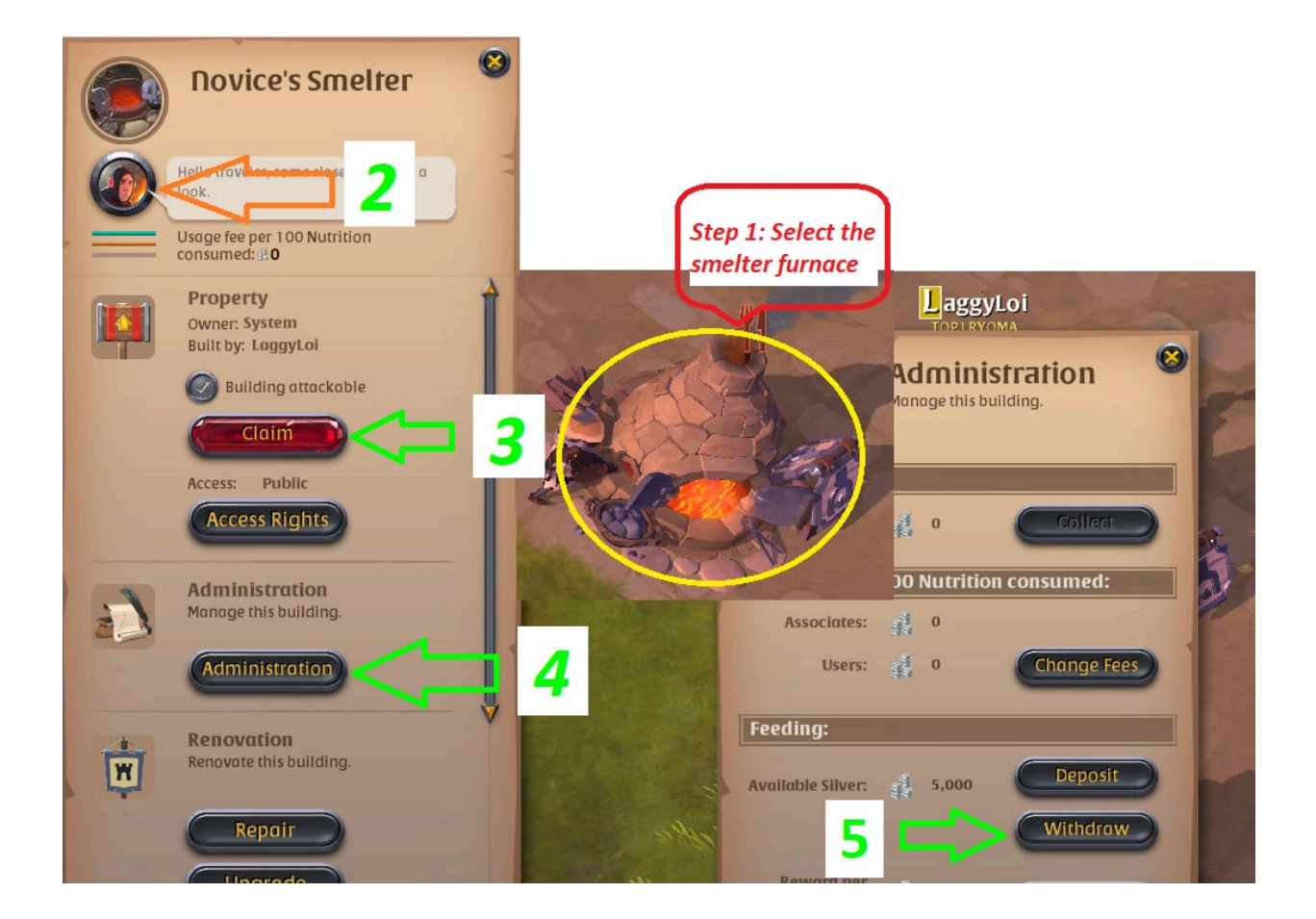

Pozdrawiamy Zespół MMOHandel